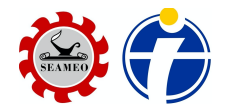

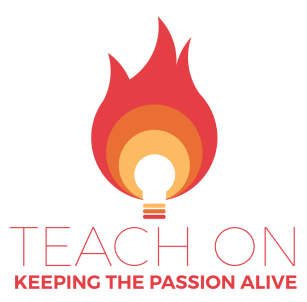

How to Enroll in the Course (TEACH ON 2020 – 1)

Welcome to Teach On: Keeping the Passion Alive, a

Massive Open Online Course (MOOC) that aims to inspire, rekindle and sustain teacher's passion for teaching. Enrollment is now open! Just follow the step-by-step guide below. The course is **free!** 

The course, Teach On: Keeping the Passion Alive can be accessed through the KEEP (Knowledge and Education Exchange) Platform. The KEEP platform is like a virtual school.

To enroll in the course you need to create an account in the KEEP platform (assuming you do not have an account yet) and then enroll in the course. Here's a step by step guide. If you already have a KEEP account, you can go straight to Step No. 5.

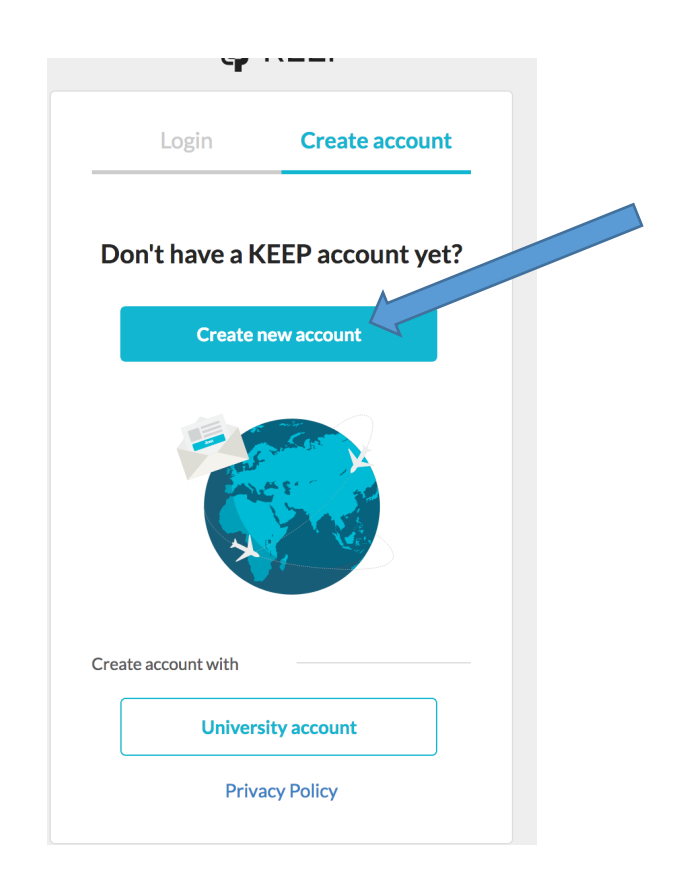

1. Go to <u>https://www.keep.edu.hk</u>. Click "Create account."

## 2. Fill out the form.

| Full Name        | Joselito                                                                                           | Delacruz                                                                                                    |
|------------------|----------------------------------------------------------------------------------------------------|----------------------------------------------------------------------------------------------------|
|                  | Please enter                                                                                       | your real name.                                                                                                |
| Username         | joselitojrdelacruz                                                                                 |                                                                                                    |
|                  | The username must be between 2 a letters, numbers, hyphen(-), and u                                | nd 30 characters long, and contain only nderscore(_). It cannot contain spaces.                                |
| Email            | joselitojr.delacruz101@gmail.                                                                      | com                                                                                                    |
| Confirm Email    | joselitojr.delacruz101@gmail.                                                                      | com                                                                                                    |
| Password         | ******                                                                                             |                                                                                                    |
|                  | The password must be at least 8 d<br>uppercase letter, 1 lowercase letter,<br>^ \$ & # - @). It ca | characters long and contain at least 1<br>1 digit and 1 special character (! ? . % + =<br>nnot contain spaces. |
| Confirm Password | •••••                                                                                              |                                                                                                    |
|                  | ✓ I agree to the T                                                                                 | erms and Conditions                                                                                            |
|                  | Si                                                                                                 | gn Up                                                                                                    |

## Sign Up - Create Your KEEP Account

After filling out the form, you will see this notification.

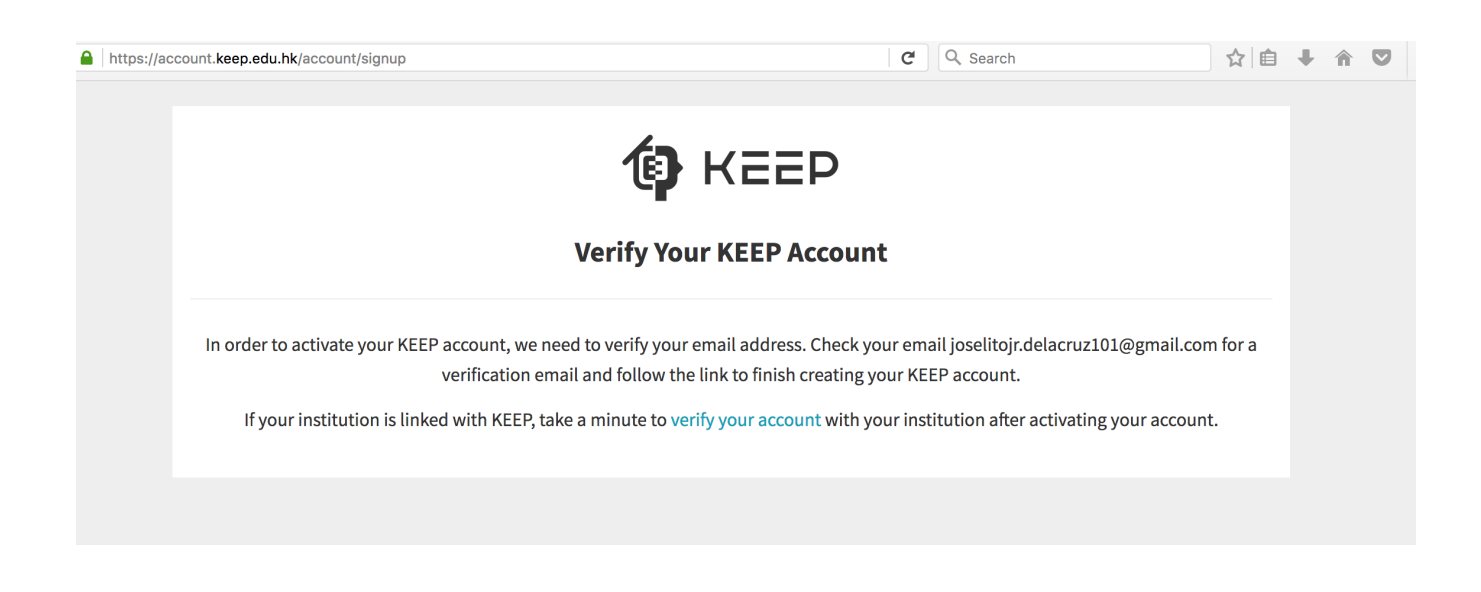

2. Go to your email and check the email from KEEP. Click on "confirm email address." This will activate your account.

| Inbox                                                                                                    |            | ☆   |
|----------------------------------------------------------------------------------------------------|------------|-----|
| KEEP Team Dec 3                                                                                               | 4          | ••• |
| 🏟 кеер                                                                                                    |            |     |
|                                                                                                    |            |     |
| Verify your email address                                                                                     |            |     |
| We are ready to activate your KEEP account. Please confirm<br>want to use this as your account email address. | m that you |     |
| Confirm email address Please verify this email address within 72 hours, otherwis account will be deactivated. | se your    |     |
| n keep.edu.hk 🗳 info@keep.edu.hk 🚺 (+8                                                                        | 3943 9458  |     |
| Copyright © 2019 KEEP. All rights reserved.                                                                   |            |     |

3. You can now log in. Log in using your email and the password you provided for KEEP. This means that you already have access to the KEEP platform.

| <ul> <li>muss/recommercepreduction/pymouses/mp/controloginuser pass.php //wunstate=_94etc//u</li> </ul> |                                                                     |
|----------------------------------------------------------------------------------------------------|---------------------------------------------------------------------|
| Don't have a KEEP Account?<br>Create an Account Now<br>Sign Up                                          |                                                                     |
| <b>(</b>                                                                                                | joselitojr.delaruz101@gmail.com     innen     Remember me     Login |
|                                                                                                    | Forgot your password?                                               |

You will then be asked to fill in details for your account. Fill out the form.

 Now that you have access to the KEEP platform, you can find the course, TEACH ON. To enroll in the course. Go to the COURSE LINK: https://course.keep.edu.hk/course/237979. The Course will run from April 2 to June 5, 2020.

It is important that you get the link correctly.

| KEEPCourse         Search courses         C | 2                                                        |                                                         |         | Login Sign Up |
|---------------------------------------------|----------------------------------------------------------|---------------------------------------------------------|---------|---------------|
| 6                                           | Teach On: K<br>Computer Sci<br>Information Ter<br>Enroll | eeping the Passion Alive<br>IPENCX<br>ience<br>chnology |         | * *           |
|                                             |                                                          | Course Details                                          | Reviews |               |
|                                             | Instructor(s):                                           | Ethel Joan Atienza, Galvin Ngo                          |         |               |
|                                             | Institution:                                             | SEAMEO INNOTECH                                         |         |               |
|                                             | Provider:                                                | KEEP Open edX                                           |         |               |
|                                             | Start Date:                                              | 31 Jul 2017                                             |         |               |
|                                             | Commitment:                                              | 4 hours/week                                            |         |               |
|                                             | Length:                                                  | 9 weeks                                                 |         |               |
|                                             | Language:                                                | English                                                 |         |               |
|                                             | Price:                                                   | Free                                                    |         |               |
|                                             | Ratings:                                                 | $\star$ $\star$ $\star$ $\star$                         |         |               |
|                                             |                                                          | See 0 Reviews                                           |         |               |
|                                             |                                                          |                                                         |         |               |

5. Click the "Enroll" button

6. Log in using your keep account details.

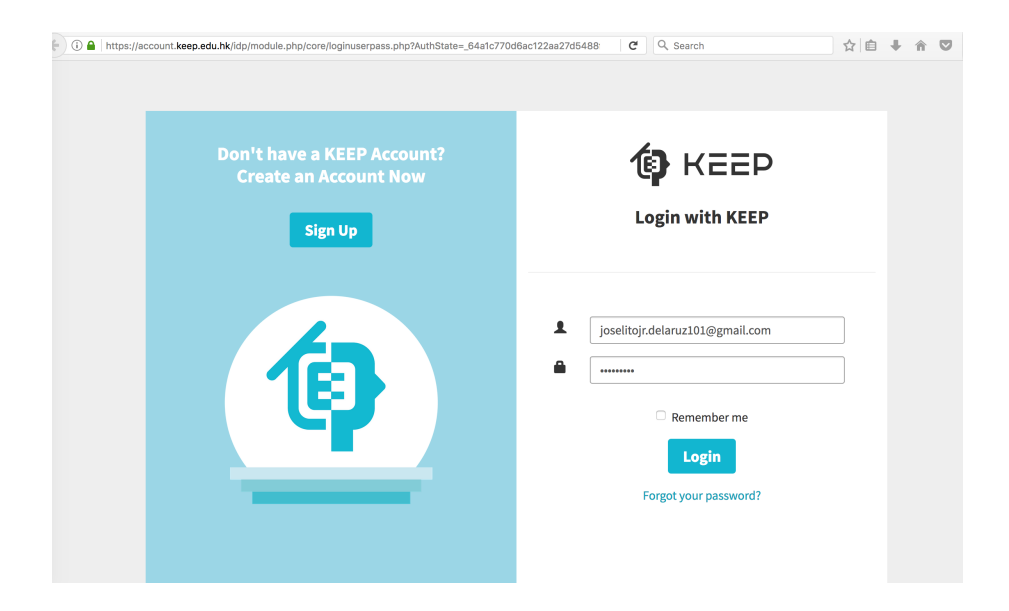

You will only have access to the course contents when THE COURSE BEGINS on April 2, 2020.

Since you are already enrolled, the next time you log in, simply go back to the course link assigned to your course and log in. Note that your view may differ depending on whether you are accessing the course from a laptop or a mobile phone.

To get in your course, click the "View Course" button (when using a laptop).

| Teac<br>Screenshot | h On: Keeping the Passion Alive 20 | 1 <mark>20 - 01</mark> seameo-innotech |                                       |
|--------------------|------------------------------------|----------------------------------------|---------------------------------------|
|                    | You Are Enrolled In This Course    | VIEW COURSE                            | ≡ 2020-1                              |
|                    |                                    |                                        | TEACH ON<br>KEEPING THE PASSION ALIVE |
| Abou               | it the course                      | View About Page In Studio              | Y 14 🔀                                |

If you are using a mobile phone, click on your name, then select "My Courses."

|         |                                       | ¢                                             | JD                                  |
|---------|---------------------------------------|-----------------------------------------------|-------------------------------------|
|         | JD                                    | Joselito Do<br>joselitojr.delacr<br>View Prof | elacruz<br>uz101@gmail.com<br>ile   |
| (       | My Course                             | 25                                            |                                     |
| V       | Dashboar                              | d                                             |                                     |
| v       |                                       |                                               |                                     |
| :C      | Logout                                |                                               |                                     |
| tc<br>1 | <b>Logout</b><br>your le              | earning expe                                  | rience.                             |
| tc      | Logout<br>your le<br>400 <sup>+</sup> | earning exper<br>2.6M <sup>+</sup>            | rience.<br><b>3,000<sup>+</sup></b> |

The course is self-paced. This means that you can go through the course contents at your own pace and time as soon as the course begins. You can access the course any time of the day or night. This way you can manage your time in going through the course activities. It's up to you.

You don't need to rush to complete the course. Should you finish the course earlier, the processing of the certificates will be about a month after the course has ended. Specific announcements will be made while the course is ongoing.

Do not forget to follow our Facebook Page. We give instructions and announcements on this page: https://www.facebook.com/teachoninnotechmooc/

For any concerns, please feel free to contact the TEACH ON Project Team:

- by email mooc@seameo-innotech.org
- Call us at 9247681 to 84 local 195 and look for Joan
- Facebook Page: <u>https://www.facebook.com/teachoninnotechmooc</u>

When asking for support, please provide the specifics (if possible, a screen shot as applicable). Please note that we may receive hundreds of messages and providing clear and complete information will allow us to better respond to learners